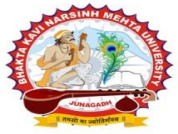

BHAKTA KAVI NARSINH MEHTA UNIVERSITY, JUNAGADH (Established vide Government of Gujarat Act No. 23/2015) 어웃다운데 허온같은 버린디 및더디완인, જુਗ਼기공 ( ગુજરાત અધિનિયમ નં. ૨૩ / ૨૦૧૫ દ્વારા સંચાલિત )

## પરીપત્ર

વિષય : નવા સોફ્ટવેરમાં વિદ્યાર્થીઓના સીટ નંબર તેમજ પ્રવેશ પત્ર (હ્રોલ ટીકિટ) પ્રિન્ટ કરવા બાબત

ઉપરોક્ત વિષયે અત્રેની યુનિવર્સિટી ભવનના વડાઓ, સંલગ્ન અનુસ્નાતક કેન્દ્રના પ્રોફેસર્સ ઇન્યાર્જશ્રીઓ, સંલગ્ન કોલેજોના આચાર્યશ્રીઓ, માન્ય સંસ્થાના વડાઓ તેમજ પરીક્ષા કેન્દ્રના પરીક્ષા સ્થળ સંચાલકશ્રીઓને, માનનીય કુલપતિશ્રીની આજ્ઞાનુસાર જણાવવાનું કે, તારીખ:૦૯/૦૧/૨૦૨૩ થી શરૂ થનાર પરીક્ષા તેમજ આગામી સમયમાં યોજાનારી અન્ય પરીક્ષાઓ માટે નવા સોફ્ટવેરમાં વિદ્યાર્થીના સીટ નંબર તેમજ પ્રવેશ પત્ર (હ્રોલ ટીકિટ) પ્રિન્ટ નીચે આપેલ તબક્કાઓ/મેનુ ને અનુસરીને મેળવી શકાશે.

ખાસ નોંધ :

| ۹. | યુનિવર્સિટી તરફથી જુના તેમજ નવા સોફ્ટવેરના બા <mark>રકોડ</mark> સ્ટીકર અલગ-અલગ આપવામાં આવશે જેથી તે મુજબ બેઠક વ્યવસ્થાની |
|----|----------------------------------------------------------------------------------------------------|
|    | ગોઠવણી કરવાની રહેશે.                                                                                                    |
| ર. | વિદ્યાર્થીઓની પરીક્ષા પૂર્ણ થયે ઉતરવઠીઓનું પેકીંગ અલગ-અલગ કરવાનું રહેશે. જુના સોફ્ટવેરના વિદ્યાર્થીઓનું અલગ પેકીંગ અને   |
|    | નવા સોફ્ટવેરના વિદ્યાર્થીઓનું અલગ પેકીંગ કરવાનું રહેશે. ઉપરોક્ત બાબત અંગે ખાસ તકેદારી રાખવી અને કોઇ ભૂલચુક ના રહે તે     |
|    | જોવાની તમામ જવાબદારી જે-તે પરીક્ષા કેન્દ્રના પરીક્ષા સ્થળ સંચાલકની રહેશે.                                                |
| 3. | પરીક્ષા દરમ્યાન ગેરફાજર રહેલ વિદ્યાર્થીઓની ઓનલાઇન એન્ટ્રી GIPL માં (જુના તેમજ નવા સોફ્ટવેરમાં અલગ-અલગ) કરવી              |
|    | ફરજીયાત છે તેમજ જે-તે પરીક્ષા કેન્દ્ર દ્વારા તે જ દિવસે કરવાની રહેશે. નવા સોફ્ટવેરમાં ઓનલાઇન એન્દ્રી અંગેની જાણ અલગ      |
|    | પરીપત્ર સ્વરૂપે કરવામાં આવશે.                                                                                            |

તમામ કોલેજોએ પોતા<mark>ના લોગીન આ</mark>ઇ.ડી. તેમજ પાસવર્ડ એન્ટ<mark>ર કરી ની</mark>ચે મુજબના સ્ટેપ્<mark>સ</mark> અનુસ<mark>રવા</mark>ના રહેશે.

| રીપોર્ટનું <mark>નામ</mark>                         | રીપોર્ટ પ્રિન્ટ કરવા માટેના સ્ટેપ્સ |
|-----------------------------------------------------|-------------------------------------|
| વિદ્યાર્થીઓના પ્રવેશ પત્ર (હો <mark>લ</mark> ટીકિટ) | UMS                                 |
| વિદ્યાર્થીઓના સીટ નંબરની <mark>યાદી</mark>          | UMS                                 |
| બ્લોકની ગોઠવણી માટે<br>Subject wise Statement       |                                     |

બીડાણ : ઉપરોક્ત વિષય અંગેની માર્ગદર્શીકા ક્રમાંક - બીકેએનએમયુ/પરીક્ષા/૭/૨૦૨૩, ભક્તકવિ નરસિંહ મહેતા યુનિવર્સિટી, ગવર્નમેન્ટ પોલીટેકનીક કેમ્પસ, ભક્તકવિ નરસિંહ મહેતા યુનિવર્સિટી રોડ, ખડિયા, જૂનાગઢ-૩૬૨ ૨૬૩ તા. ૦૫/૦૧/૨૦૨૩

પ્રતિ,

યુનિવર્સિટી ભવનના વડાઓ, સંલગ્ન અનુસ્નાતક કેન્દ્રના પ્રોફેસર્સ ઇન્યાર્જશ્રીઓ, સંલગ્ન કોલેજોના આચાર્યશ્રીઓ, માન્ય સંસ્થાના વડાઓ તેમજ પરીક્ષા કેન્દ્રના પરીક્ષા સ્થળ સંચાલકશ્રીઓ તરફ….

|| तमसो मा ज्योतिर्गमय ||

નકલ સવિનય રવાના :-

- (૧) માન.કુલપતિશ્રીના અંગત સચિવશ્રી (જાણ અર્થે)
- (૨) સીસ્ટમ મેનેજરશ્રી, આઇ.ટી. સેલ (વેબસાઇટ પર પ્રસિધ્ધ થવા તેમજ યોગ્ય વ્યવસ્થા ગોઠવવા અર્થે)

સરકારી પોલિટેકનિક કેમ્પસ, મક્તકવિ નરસિંહ મહેતા શુનિવર્સિટી રોડ, ખડીથા, જૂનાગઢ – ૩૬૨૨૬૩, ગુજરાત (ભારત), ફોન નં. ૦૨૮૫ – ૨૬૮૧૪૦૦ ફેફ્સ નં.૦૨૮૫–૨૬૮૧૫ Government Polytechnic Campus, Bhakta Kavi Narsinh Mehta University Road Khadiya, Junagadh - 362263 (Gujarat) Ph: 0285 - 2681400 fax : 0285 - 2681503

Ś.

S, 224, 2325परीक्षा नियामड

| HOME            | Examination Report                      | 3                   | 🍘 Home 🚽 Examination Repor                                                                                                    |
|-----------------|-----------------------------------------|---------------------|----------------------------------------------------------------------------------------------------|
| 282 DASHBOARD   | Benat *                                 | Hall Ticket         |                                                                                                    |
| MASTER          | Is CollegeWise / Is CenterWise *        | College  Center     | • તેવીજ રીતે <sub>Report</sub> માં " <b>Candidate List</b> " સીલેક્ટ કરી                                                                                |
| REPORT          | PRINT REPORTS College *                 | Please Select       | ઉપર મુજબ સ્ટેપ્સ અનુસરી "View" પર ક્લિક કરી<br>વિદ્યાર્થીઓના સીટ નંબરની ચાદી મેળવી શકશ<br>• જે ક્રોલેજને પરીક્ષા કેન્દ્ર આપવામાં આવેલ છે તેવી ક્રોલેજોએ |
| PRE-EXAMINATION | Faculty *                               | Please Select       | "Center" વિકલ્પ પસંદ કરવો તેમજ અન્ય કોલેજોએ                                                                                                    |
|                 | 2 Program *                             | Please Select       | "College" વિકલ્પ પસંદ કરવો.                                                                                                    |
|                 | Program Term Name *                     | Please Select       | ×                                                                                                    |
|                 | Exam Name *                             | Please Select       | v                                                                                                    |
|                 | Exam Type                               | Please Select       | Ÿ                                                                                                    |
|                 | Generation Date : *                     | All                 | v                                                                                                    |
|                 | તમામ વિગત ભર્યા બાદ " <b>View</b> " બટન | પર ક્લિક કરવું View | 4                                                                                                    |

Hall Ticket તેમજ Seat Number પ્રિન્ટ કરવા અંગેની માર્ગદર્શીકા •

Г

|          | Show 1 | nt List:    | 2<br>tries | • ર<br>• ર      | મેક સ<br>મેક-એ | ાથે બધા વિદ્ય<br>ોક વિદ્યાર્થીઓ | ાર્થીર<br>ની ઠ | ઓની <i>હેં</i><br>ગ્રેલ ટી | ોલ<br>કિટ | ટીકિટ ડાઉન્<br>ડાઉનલોડ ક         | ાલોડ કરવા<br>કરવા વિદ્યા   | ા અહિયા છિ<br>ર્થીઓના ન    | ત્લેક કરવું (ડા<br>ામની સામે ( | ow માં All બિ<br>ક્લેક કરવું     | વેકલ્પ | પસંદ કરવો) |
|----------|--------|-------------|------------|-----------------|----------------|---------------------------------|----------------|----------------------------|-----------|----------------------------------|----------------------------|----------------------------|--------------------------------|----------------------------------|--------|------------|
| 5        |        | Sr<br>No. 1 | Seat<br>No | Student<br>Name | 1              | Enrolment No                    | t              | SPID                       | 1         | Is hall<br>Tickit<br>Generated 1 | Payment<br>Done<br>Student | Payment<br>Done<br>College | Verification<br>By College     | Verification<br>By<br>University |        |            |
| $\smile$ |        | 1           |            |                 |                |                                 |                |                            |           | Yes                              | Yes                        | Yes                        | Yes                            | Yes                              | î      |            |
|          |        | 2           |            |                 |                |                                 |                |                            |           | Yes                              | Yes                        | Yes                        | Yes                            | Yes                              |        |            |
|          |        | 3           |            | DACIKDUA        |                |                                 |                |                            |           | Yes                              | Yes                        | Yes                        | Yes                            | Yes                              |        | ~          |

≻ ત્યારબાદ નીચે વિદ્યાર્થીઓની યાદી આવશે જેમાં તમામ વિદ્યાર્થીઓની સામે રાઇટ (√) ની નિશાની આપેલ હશે જેના પર ક્લિક કરી Submit બટન પર ક્લિક કરવાથી એક-એક વિદ્યાર્થી અથવા એકી સાથે તમામ વિદ્યાર્થીઓની હોલ ટીકિટ મેળવી શકાશે તેમજ વધુમાં તેને PDF સ્વરૂપે નીચે મુજબ સેવ કરી શકાશે.

|   | <b>H</b> . |                           |   | ઉપર આપેલ પ્રિન્ટ બટન પર ક્લિક કરતા સામે આપેલ બધા વિકલ્પ |
|---|------------|---------------------------|---|---------------------------------------------------------|
|   |            | Word                      |   | જોવા મળશે જેમાં PDF પસંદ કરીને ડાઉનલોડ કરવાનું રહેશે.   |
|   |            | Excel                     |   |                                                         |
|   |            | PowerPoint                |   |                                                         |
|   |            | PDF                       |   |                                                         |
|   |            | TIFF file                 | 6 |                                                         |
| - |            | MHTML (web archive)       |   |                                                         |
|   |            | CSV (comma delimited)     |   |                                                         |
|   |            | XML file with report data |   |                                                         |
|   |            | Data Feed                 |   |                                                         |

## • <u>Statement-3 પ્રિન્ટ કરવા અંગેની માર્ગદર્શીકા</u>

| A HOME            | Examination Report               |                      | Home > Examination Rep                                                       |
|-------------------|----------------------------------|----------------------|------------------------------------------------------------------------------|
| MASTER (          | Report *                         | Statement 3          | ¥                                                                            |
|                   | Is CollegeWise / Is CenterWise * | 🔿 College 🖲 Center 🔫 | તમામ પરીક્ષા કેન્દ્રએ ફરજીયાત Center<br>વિકલ્પ પસંદ કરીને આગળ વધવાનું રહેશે. |
| report →          | PRINT REPORTS Faculty *          | Please Select        | ٣                                                                            |
| PRE-EXAMINATION < | EXAMINATION REPORT               | Please Select        | ٣                                                                            |
|                   | Program Term Name *              | Please Select        | Ψ                                                                            |
|                   | Exam Name *                      | Please Select        | Υ                                                                            |
|                   | Center                           | Please Select        | Υ                                                                            |
|                   | Generation Date : *              | All                  | Υ                                                                            |
|                   |                                  | Submit Reset Expo    | ort To Excel                                                                 |